## **GUÍA PARA GENERAR TU RECIBO**

|          |   | Ì |
|----------|---|---|
| 1        |   |   |
|          | 4 |   |
|          |   |   |
|          |   |   |
| <b>\</b> |   |   |

El postulante debe ingresar su DNI para iniciar el proceso de generar el recibo.

| Datos del Postulante |                      |
|----------------------|----------------------|
|                      | SELECCIONAR 🗸        |
|                      | Apellido Paterno     |
|                      | Apellido Materno     |
|                      | Nombres              |
|                      | Teléfono             |
|                      | Correo               |
|                      | Buscar Limpiar Datos |
|                      |                      |

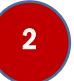

Luego debe ingresar sus datos personales en los campos requeridos y hacer click en la opción "Buscar".

| Datos del Postulante |                             |
|----------------------|-----------------------------|
|                      | SELECCIONAR V               |
|                      | Apellido Paterno            |
|                      | Apellido Materno            |
|                      | Nombres                     |
|                      | Teléfono                    |
|                      | Correo Buscar Limpiar Datos |

3

Cuando termine de ingresar sus datos personales debe dirigirse al siguiente menú (debajo) y elegir la opción "Postgrado".

| Sede      | LIMA                            |
|-----------|---------------------------------|
| Grupo     | POSTGRADO V                     |
| Modalidad | CONCURSO ORDINARIO DE ADMIS: V  |
| Escuela   | DERECHO - MAESTRÍA EN DERECHI 💙 |

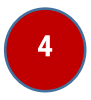

A continuación, debe llenar los campos de Sede, Grupo, Modalidad y Escuela.

| regrado Ciclo Cero | Postgrado Vi | rtual Centro de Idiomas EPU's / Instituciones |
|--------------------|--------------|-----------------------------------------------|
|                    | Sede         |                                               |
|                    | Grupo        | POSTGRADO 🗸                                   |
|                    | Modalidad    | CONCURSO ORDINARIO DE ADMIS                   |
|                    | Escuela      | DERECHO - MAESTRÍA EN DERECH 💙                |
|                    |              | Generar Recibo                                |
|                    |              |                                               |

5

Finalmente debe darle click en el botón "Generar Recibo".